odbus

# T3035.11 Touch Button Fan Coil Thermostat

For 2-pipe and 4-pipe Fan Coil Units

## Features

sma

- Manual or automatic 3-speed fan control
- On/Off control heating/cooling valves
- Auto, Heat, Cool and Ventilation modes
- Economic Mode
- Manual or automatic heating/cooling changeover
- Fan Only, Heating and Fan, Cooling and Fan options
- Universal input for external sensor or windows/energy saving contact etc.
- Automatic heating/cooling changeover via changeover sensor
- Automatic heating/cooling changeover via changeover contact
- Remote On/Off via contact
- User setpoint limitation
- Clock and time schedule functions
- Key lock
- Configurable user parameters
- Modbus RTU communication
- Modern styling and capacitive touch buttons
- White backlight LCD
- Different colour options; black and white
- EU box flush-mount

## Applications

T30x5 Series Fan Coil Thermostats is used in individual rooms or zones in buildings. It is designed for two and four pipe fan coil units. T3035 has one universal input as external sensor or open/close contact input, five relay outputs and one RS-485 port. It controls the fan coil unit depending on the internal room sensor or external return sensor temperature.

### Notes on Usage

Please, read this datasheet carefully. T3035 thermostat is designed and manufactured in accordance with latest technological developments and safety. To avoid injury and property damage safety warnings must be observed.

## Security Advice-Caution

Assembly, maintenance, and repair must be done by authorized service. The power supply of the device is 220 V AC and it has no internal fuse. External protection with max C 10 A circuit breaker required in all cases. Disconnect from power supply before separating front plate.

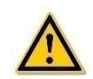

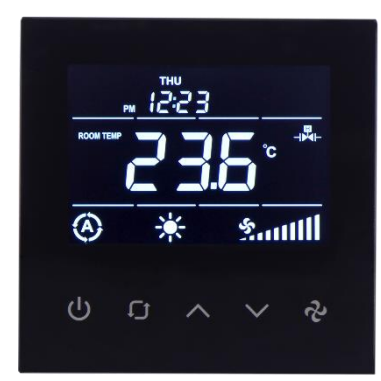

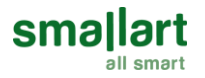

## **Ordering Information**

| l | Product Code | Description                                                                                                    | Power    | Communication |
|---|--------------|----------------------------------------------------------------------------------------------------|----------|---------------|
|   | T3035.11     | 3 Digital Outputs (Relay) Fan Control<br>2 Digital Outputs (Relay) Valve Control<br>1 Universal Input<br>1 RS-485 Port | 220 V AC | Modbus RTU    |

## **Technical Specification**

| Power Supply                      | 150-240 V AC 50/60 Hz                                |
|-----------------------------------|------------------------------------------------------|
| Power Consumption                 | Max ~3.0 VA                                          |
| Electrical Connection             | Terminal Connectors                                  |
| Battery for Real Time Clock (RTC) | Lithium CR1220 3.3V                                  |
| Measuring Range                   | -10°C +100°C<br>(+14°F +212°F)                       |
| Resolution                        | 0.1°C<br>(1°F)                                       |
| Inputs                            | 1 Universal Input (NTC 10K or Dry Contact)           |
| Outputs                           | 5 Digital Output (5 x 5 (2) A Relay)                 |
| Communication                     | 1 x RS-485 Port                                      |
| Temperature Setting               | 5°C 99,9°C (Adjustable)<br>(41°F 212°F (Adjustable)) |
| Dimensions                        | 86 x 86 x 52 mm                                      |
| Mounting                          | Flush Mounted (Standard EU box)                      |

## **Mounting Location**

Thermostat is suggested to be installed indoors, a place with around 1.5m height above the floor so that it can measure the average room temperature. It should be away from direct sunlight, any cover or any heat source, to avoid false signal for temperature control.

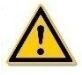

CAUTION: Cut off the supply power at the circuit breaker or fuse before installation to avoid fire, shock or death!

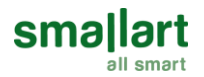

## **Mounting Instructions**

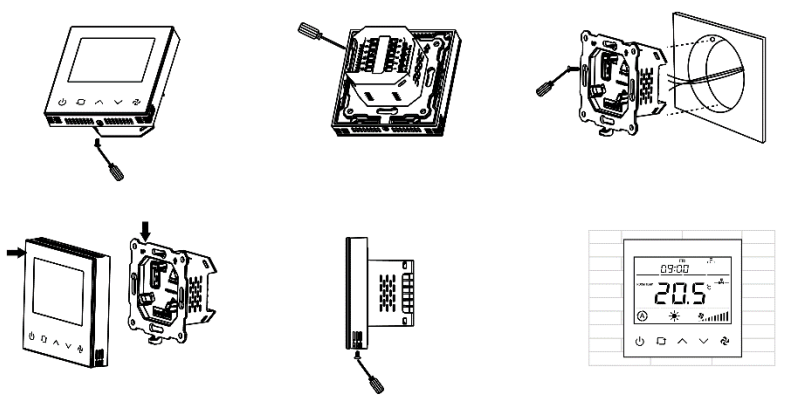

Please follow below instructions during mounting.

Step 1: Take the thermostat out from the package. Get the datasheet inside the package.

Step 2: Connect the wires properly according to the wiring diagram below.

Step 3: Separate the front plate and the back plate, and then use screwdriver to fix the back plate into the electric box with 4 screws.

Step 4: Attach the front plate to the back plate, making sure the pin plates on each side are well matched.

**Step 5:** Compare it with the pictures after installation.

Step 6: Power on the thermostat to work.

Important Note 1: It is recommended to use the following flush mount boxes for better mounting: Alternative 1: Manufacturer: Viko by Panasonic, Part Number: 90926006 (Depth must be minimum 50 mm!) Alternative 2: Manufacturer: Legrand, Part Number: 0 801 21 (Depth must be minimum 50 mm!)

Important Note 2: It is recommended to use the screws included in the product box. Otherwise, there could be fitting problems during the mounting.

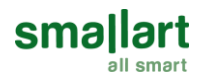

## **Connection Diagrams**

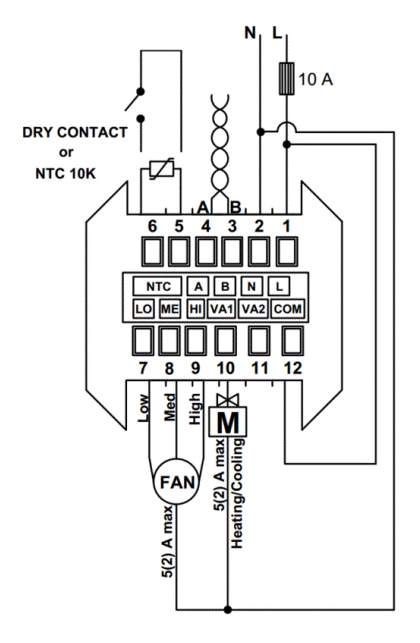

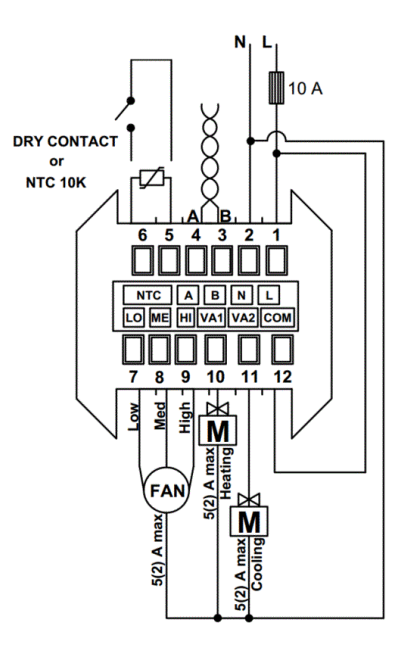

**Connection Diagram for 2-Pipe Fan Coil** 

Connection Diagram for 4-Pipe Fan Coil

**Note:** Thermostat has no internal fuse. External protection with max C 10 A circuit breaker required in all cases. Isolate the cables of Modbus communication inputs A, B from 220 V power supply.

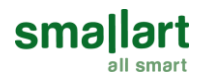

## **Display and Operations**

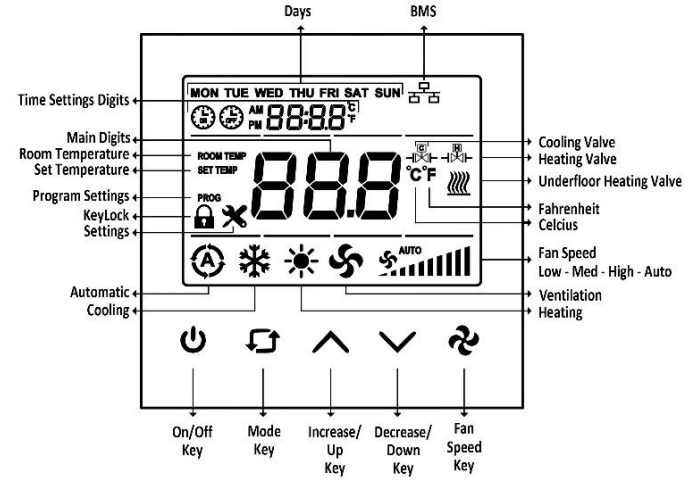

• Mode Selection: Press the MODE key to change the mode of the device. Active mode options are as follows.

|               | AUTOMATIC | COOL | HEAT | FAN |
|---------------|-----------|------|------|-----|
| FAN ONLY      | -         | -    | -    | V   |
| COOLING + FAN | -         | V    | -    | V   |
| 2 PIPE SYSTEM | -         | V    | V    | V   |
| HEATING + FAN | -         | -    | V    | V   |
| 4 PIPE SYSTEM | V         | V    | V    | V   |

- Fan Selection: When the FAN SPEED key is pressed, fan speed can be changed as Low, Med, High, Auto.
- Time Settings: After pressing the MODE key for 3 seconds, year digits flashes on the panel. MODE key is pressing once again, month digit flashes on the panel. MODE key is pressed once again, day digit flashes on the panel. MODE key is pressed once again, hour digit flashes on the panel. MODE key is pressed once again, minute digit flashes on the panel. MODE key is pressed once again, minute digit flashes on the panel. MODE key is pressed once again, minute digit flashes on the panel. MODE key is pressed once again, day of week digit flashes on the panel. Year, month, day, hour, minute, day of week information are be changed by INCREASE and DECREASE keys.

Order: Year -> Month -> Day -> Hour -> Minute -> Day Of Week

Schedule Operations: Be sure to set the time settings, before making schedule operations. After setting the day, to
enter the Schedule menu, press the MODE key one time. While in the Schedule menu, "Monday opening time hour
digit" flashes on the panel. When the MODE key is pressed once again, "Monday opening time minute digit" flashes
on the panel. Then, when the MODE key is pressed one more time, "Monday closing time hour digit" flashes on the
panel. After that when the MODE key is pressed once again, "Monday closing time hour digit" flashes on the
panel. After that when the MODE key is pressed once again, "Monday closing time minute digit" flashes on the
panel. After that when the MODE key is pressed once again, "Monday closing time minute digit" flashes on the
panel. After that when the MODE key is pressed once again, "Monday closing time minute digit" flashes on the
panel. After that when the MODE key is pressed once again, "Monday closing time minute digit" flashes on the
panel. After that when the MODE key is pressed once again, "Monday closing time minute digit" flashes on the
panel. After that when the MODE key is pressed once again, "Monday closing time minute digit" flashes on the
panel. While the digits flashing, hour and minute can be changed by INCREASE and DECREASE keys. Use the MODE key to set
the other days' schedule.

Note: When the time schedule is set, the on/off lock will be activated.

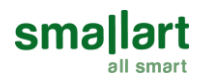

• Key Lock Operations: Pressing both MODE and INCREASE keys, key lock digit displays on the panel. The panel is locked. When the panel is locked, press the MODE and INCREASE keys to unlock panel. "Key Lock" options can be changed via parameter P6. To lock two or more keys at the same time; sum the numbers of the keys. To lock mode key and on/off key, 1 (on/off) and 2 (mode) should be added and written 3 to parameter P6. To lock setpoint and fan speed, 4 (setpoint) and 8 (fan speed) should be added and written 12 to parameter P6.

## Configuration Configuration Menu Description

When the device is on or off position, press together Main Parameter Increase Key and Value Decrease Key for 3 seconds, to enter the Configuration Menu. In the password screen, Password digits can be changed by Main Parameter Increase Key, Password value can be changed by Value Increase Key and Value Decrease Key. Password must be entered as "203" and Main Parameter Decrease Key must be pressed to confirm. When the correct password is written, the configuration menu will be entered. If the wrong password screen will return to main screen without an action 10 seconds. Parameter setting screen will return to main screen without any action in 30 seconds. All parameters are stored within device memory ensuring no data loss if the Thermostat is powered off.

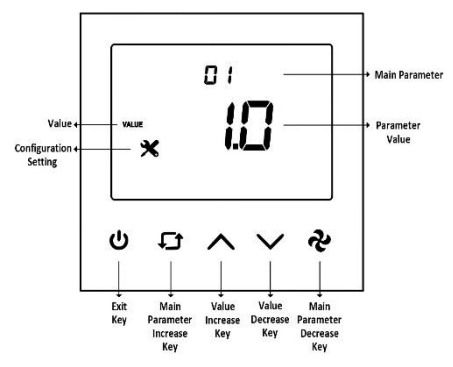

### Energy Saving Mode (ECO Mode) (via Parameter P16 or Modbus)

Economy mode is activated from the authorization point (P16). When economy mode authorization is activated, the device will operate in economy mode instead of OFF state. In ECO mode, the system will operate according to the set point value for heating and cooling.

The situations that will be affected by the economy mode are as follows;

- Auto mode authorization will be turned off.
- Fan/Valve control will operate as Valve Dependent.

NOTE: Economy mode will not be activated when Universal Input is selected Changeover.

#### Temperature Input Selection Parameter (Parameter P26 or via Modbus)

- Internal Room Temperature Sensor (parameter P26 = 0)

The system takes the Internal Temperature Sensor as reference. If Universal Input is selected as "1", the system takes the Universal input as reference.

-BMS Room Temperature and Internal Room Temperature Sensor (parameter P26 = 1)

The system takes the value entered from the BMS as reference. If the BMS communication is lost and does not return within five minutes, the system gives an alarm but continues to operate according to the Internal Temperature sensor. If the BMS communication returns, system takes the BMS value as a reference and continues to work.

-BMS Room Temperature (parameter P26 = 2)

The system takes the value entered from the BMS as reference. If the BMS communication is lost, the system gives an alarm and turns off all outputs. It continues to work in the case of communication.

## Universal Input (Parameter P32 or via Modbus)

- External Sensor for room (parameter P32 = 1)

The device operates according to external temperature sensor value read from the universal input.

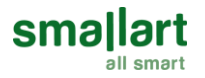

- External Sensor (parameter P32 = 2)

The device operates according to internal temperature sensor value. The temperature read from the universal input can be monitored from **P36** and related BMS point.

- Changeover sensor (parameter P32 = 3)

If "Universal Input" value is selected as changeover, "dead zone" cannot be used.

Changeover sensor only valid when "Fan Coil Type" is set to 2.

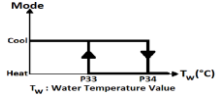

When the water temperature is above **P34** the thermostat changes over to heating mode. It stays in heating mode until the temperature falls below **P33**.

When the water temperature is below **P33**, the thermostat changes over to cooling mode. It stays in cooling mode until the temperature rises above **P34**.

- Changeover contact-On/Off (NC Contact) (parameter P32 = 4)
- Changeover sensor only valid when "Fan Coil Type" is set to 2.

When this contact is closed, the device will operate according to the cooling mode. When the contact is opened, it will operate according to the heating mode.

- Changeover contact-Off/On (NO Contact) (parameter P32 = 5)

Changeover sensor only valid when "Fan Coil Type" is set to 2.

When this contact is opened, the device will operate according to the cooling mode. When the contact is closed, it will operate according to the heating mode.

- Windows contact/Energy saving-On/Off (NC Contact) (parameter P32 = 6) When this contact is closed, the device is in the "ON" position. When this condition is not met, the device shows "OPEN" on the panel and the outputs of the device are passive.

- Windows contact/Energy saving-Off/On (NO Contact) (parameter P32 = 7) When this contact is opened, the device is in the "ON" position. When this condition is not met, the device shows "OPEN" on the panel and the outputs of the device are passive.

- Remote Control (NC Contact) (parameter P32=8)

When this contact is open, the device is in the "Off-ECO" position. When the contact is turned off, the device will switch to the "On" position. In this case, On/Off key will be locked, it will not be able to be written via Modbus and the Time Schedule will be disabled.

- Remote Control (NO Contact) (parameter P32=9)

When this contact is closed, the device is in the "Off-ECO" position. When the contact is turned on, the device will switch to the "On" position. In this case, On/Off key will be locked, it will not be able to be written via Modbus and the Time Schedule will be disabled.

- Remote Off-ECO (NC Contact) (parameter P32=10)

When this contact is open, the device is in the "Off-ECO" position. If the contact is closed, the device will continue to operate in its previous position. When the device is in the "Off" position, On/Off key will be locked, it will not be able to be written via Modbus and the Time Schedule will be disabled.

- Remote Off-ECO (NO Contact) (parameter P32=11)

When this contact is closed, the device is in the "Off-ECO" position. If the contact is open, the device will continue to operate in its previous position. When the device is in the "Off" position, On/Off key will be locked, it will not be able to be written via Modbus and the Time Schedule will be disabled.

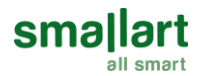

## Hysteresis (Parameter P40 or via Modbus)

The output diagram of the valve according to the relation between  $T_s$  and  $T_R$  is given below.

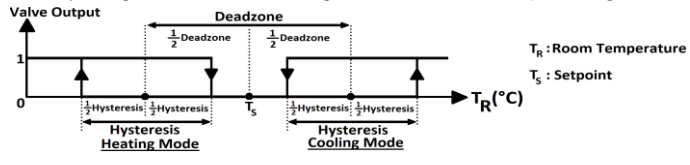

## Fan/Valve Control Selection (Parameter P41 or via BACnet)

In valve independent mode, the fan operates according to manual fan selection or automatic fan control. When valve is closed, the fan will continue to operate.

In valve dependent mode, the fan will be closed when the valve is closed. If the valve is open, the fan will operate according to manual fan selection or automatic fan control.

### Restore Factory Setting (Parameter P45 or via BACnet)

The device can load the factory setting parameters via parameter P45, by changing the value to "1", and pressing button **Exit** Key. While in the factory reset process, lines on the top and the bottom will be running from left to right for 3 seconds The display shows top and bottom lines loaded step by step during reload process approximately 3 seconds.

#### Alarms

Alarm Code will appear on the screen, during alarm. if one of the alarm conditions is met. Alarm Codes will appear on the screen alternately. If more than one alarm condition is met.

- Onboard Sensor Alarm:

If the internal temperature sensor fails, "**AL 01**" will appear on the screen and "Err" will be shown on the main digits. During the alarm, device outputs will be closed. If the "Universal Input" is selected to "External Sensor", the device continues normal operation.

### - External Sensor Alarm:

If the "Universal Input" parameter is set to "External Temperature Sensor" and sensor is not connected or connection breaks down, "AL 02" will appear on the screen and "Err" will be shown on the main digits. During the alarm, device outputs will be closed. "Universal Input" is set to "Not Used" to eliminate the alarm.

- Changeover Sensor Alarm:

If the "Universal Input" is selected to "Changeover Sensor" also the sensor is broken down, displayed "AL 03" on the panel and "Err" on the Main Digits. During the alarm, device outputs will be closed. "Universal Input" is set to "Not Used" to eliminate the alarm.

#### -BMS Temperature Input Alarm:

If the "Temperature Input Selection" parameter is selected as "1", BMS communication gets lost and if it does not return within 5 minutes, "AL 04" alarm will be displayed on the screen. The system will take the Internal Temperature Sensor value as the reference temperature. When the BMS communication is returned, the BMS temperature value will be referenced again, and the alarm will disappear.

If BMS communication is lost when "Temperature Input Selection" parameter is "2", "AL 04" alarm and "Err" in Main Digits will be displayed on the screen. The device turns off its outputs in case of alarm. To eliminate the alarm, BMS communication must be made, or "Temperature Input Selection" parameter must be selected as "0".

## **Configuration Menu Parameters**

| P1         Hardware Version         Device fardware version         2.1           P2         Firmware Version         Device firmware version         2.9           P3         Setpoint High Limit         Range: 41° 212° f)         30°C           P4         Setpoint Low Limit         Range: 41° 212° f)         (86°f)           P4         Setpoint Low Limit         Range: 41° 212° f)         (41°f)           P5         Main Screen         1 = Setpoint temperature         0           P6         Key Lock         0 = Unocked         1 = Lock On/Off           P7         Lock Mode         4 = Lock Setpoint         0           P7         Celsius or Fahrenheit         0         0           P7         Celsius or Fahrenheit         0         0           P7         Celsius or Fahrenheit         0         0           P8         Time Format         1 = Sanbel         0           P7         Celsius or Fahrenheit         0 = Screen Saver Disabled         1           P8         Time Format         1 = Sanbel         0           P10         Screen Saver         0 = Sizable         0           0 = Screen Saver Disabled         1 = Display On         2 = Display On <td< th=""><th>No.</th><th colspan="2">D. Name of Parameter Parameter Definition</th><th>Factory</th></td<>                                                                                                    | No. | D. Name of Parameter Parameter Definition |                                                                                                    | Factory  |
|----------------------------------------------------------------------------------------------------|-----|-------------------------------------------|----------------------------------------------------------------------------------------------------|----------|
| P2       Findware Version       2.9         P3       Setpoint High Limit       Range: 3C:                                                                                                    | P1  | Hardware Version Device hardware version  |                                                                                                    | 2.1      |
| P3         Setpoint High Limit         Range: SrC99.9°C<br>(Range: 41°F212°F)         30°C<br>(86°F)           P4         Setpoint Low Limit         Range: SrC99.9°C<br>(Range: 41°F212°F)         30°C<br>(86°F)           P5         Main Screen         0 = Room temperature<br>1 = Setpoint temperature<br>2 = Room Temperature and Setpoint Temperature alternate         0           P5         Main Screen         0 = Unlock<br>1 = lock On/Off<br>2 = lock Mode<br>4 = lock Setpoint<br>1 = lock On/Off<br>3 = lock An Speed<br>1 = lock Time Speed<br>3 = lock An Speed<br>1 = lock Time Settings<br>3 = lock An Speed<br>1 = lock Time Settings<br>3 = lock An Speed<br>1 = lock No/Off         0           P6         Key Lock         1 = Fahrenheit<br>1 = Fahrenheit         0         0           P7         Celsius or Fahrenheit         0 = Celsius<br>1 = Fahrenheit         0         1           P8         Time Format         0 = 2 A hours clock<br>1 = 12 hours clock (AM/PM)<br>(*) The system Time Format is 2 a hours. This parameter adjusts how<br>the dock format on the panel/scene will shows.         1           P9         Time Schedule Enable         0 = 0         2 = Display Off<br>2 = Display Off<br>2 = Display Off<br>2 = Display Off<br>2 = Display Off<br>2 = Display Off<br>2 = Display Off<br>2 = Display Off<br>2 = Display Off<br>2 = Display Off<br>2 = Display Off<br>2 = Display Off<br>3 = Main Screen and Elock         60 secc.           P11         Screen Saver Mode Delay<br>Range: 1 Stage         5 and<br>3 a farge: 1                                                                                                    | P2  | Firmware Version                          | Device firmware version                                                                                    | 2.1      |
| P3         Setpoint High Limit         (Range: 41 ° 212 ° F)         (86 ° F)           P4         Setpoint Low Limit         Range: 51 ° 99,9° C         5° C           P5         Main Screen         1 ° Setpoint Temperature         0           P5         Main Screen         1 ° Setpoint Temperature         0           P6         Key Lock         1 = Lock On/Off<br>2 = Lock Mode         0         0           P6         Key Lock         3 = Lock Fan Speed         0         0           P7         Celsius or Fahrenheit         0 = Celsius<br>1 = Fahrenheit         0         0           P7         Celsius or Fahrenheit         0 = Celsius<br>1 = Fahrenheit         0         0           P8         Time Format         0 = Celsius<br>1 = Fahrenheit         0         0           P7         Celsius or Fahrenheit         0 = Celsius<br>1 = Fahrenheit         0         0           P8         Time Format         0 = Celsius<br>1 = Fahrenheit         0         0           P9         Time Schedule Enable         0 = Screen Saver Disabled         0         0           0 = Screen Saver         Sarcen Temperature<br>3 = Main Screen and Clock<br>1 = Display Off<br>2 = Shoon Temperature<br>3 = Main Screen and Setpoint alternately, and Clock<br>(1) When the Main Screna tend Setpoint alternately, and Clock<br>(1) When the Main Screen                                                                                                    |     | Range: 5°C 99,9°C                         |                                                                                                    | 30°C     |
| P4         Setpoint Low Limit         Range: 5'C99.9'C.<br>(Range: 41'F212'F)         5'C.<br>(41'F)           P5         Main Screen         2. Room Temperature<br>1. Setpoint temperature<br>2. Room Temperature alternate         0           P6         Main Screen         2. Room Temperature alternate         0           P6         Key Lock         2. a Lock Mode<br>4. a Lock Setpoint<br>1. a Lock On/Off<br>2. a Lock Mode<br>4. a Lock Setpoint<br>1. a Lock Setpoint<br>3. a Lock Time Schedule Settings<br>6. a Lock An Speed<br>1. a Lock Time Schedule Settings<br>6. a Lock An Speed<br>1. a Lock Time Schedule Settings<br>6. a Lock Ant<br>1. a Lock Time Schedule Settings<br>6. a Lock Ant<br>1. a Lock Time Schedule Settings<br>6. a Lock Ant<br>1. a Lock Time Schedule Settings<br>6. a Lock Ant<br>1. a Lock Time Schedule Settings<br>6. a Lock Ant<br>1. a Lock Time Schedule Settings<br>6. a Lock Ant<br>1. a Lock Time Schedule Settings<br>6. a Lock Ant<br>1. a Lock Time Schedule Settings<br>6. a Lock Ant<br>1. a Lock Time Schedule Settings<br>6. a Lock Ant<br>1. a Lock Time Schedule Settings<br>6. a Lock Ant<br>1. a Lock Time Schedule Settings<br>6. a Lock Ant<br>1. a Lock Time Schedule Setting<br>1. a Lock Setpoint alternately, and Clock<br>1. a Display On<br>2. b Display Off<br>3. Main Screen Temperature<br>4. Main Screen Temperature<br>4. Main Screen Temperature<br>4. Main Screen Temperature<br>4. Main Screen Temperature<br>4. Main Screen Temperature<br>4. Main Screen Temperature<br>5. Setpen State State<br>5. a Lock State State<br>5. a Lock State State<br>5. a Lock State State<br>5. a Lock State State<br>5. a Lock State State<br>5. a Lock State State<br>5. State<br>5. | P3  | Setpoint High Limit                       | (Range: 41°F 212°F)                                                                                        | (86°F)   |
| P4         Setpoint Low Limit         (Range: 41°F 212°F)         (41°F)           P5         Main Screen         0 = Room temperature<br>1 = Setpoint temperature<br>2 = Room Temperature and Setpoint Temperature alternate         0           P6         Key Lock         0 = Unlocked<br>1 = Lock On/Off<br>2 = Lock Mode<br>4 = Lock Setpoint<br>8 = Lock Setpoint<br>8 = Lock Setpoint<br>9 = Unlocked<br>1 = Lock Time Settings<br>6 = Lock Time Settings<br>6 = Lock Time Settings<br>6 = Lock Time Settings<br>6 = Lock All<br>(1) To lock we or more keys at the same time; sum the numbers of<br>the keys. To lock setpoint and fan speed, 4 [Setpoint] and 8 (Fan<br>Speed; Should be added and written 12.         0           P7         Celsius or Fahrenheit         0 = Celsius<br>1 = Fahrenheit         0         1           P8         Time Format         0 = Celsius<br>1 = Fahrenheit         0         1           P9         Time Schedule Enable         0 = Disable<br>1 = Disable<br>0 = Screen Saver Disabled<br>1 = Display Off<br>3 = Main Screen and Clock<br>Cl') When the Main Screen parameter is set to "2", Room Temperature<br>appears instaced Main Screen parameters is to "2", Room Temperature<br>appears instaced Main Screen parameters is to "2", Room Temperature<br>appears instaced Main Screen parameters is to "2", Room Temperature<br>appears instaced Main Screen parameters is to "2", Room Temperature<br>appears instaced Main Screen parameters is to "2", Room Temperature<br>appears instaced Main Screen parameters is to "2", Room Temperature<br>appears instaced Main Screen parameters is to "2", Room Temperature<br>appears instaced Main Screen parameters is to "2", Room Temperature<br>appears instaced Main Screen parameters is a set o"2", Room Temperature<br>appears instaced Main Screen parameter adjusts                                                                                                    |     |                                           | Range: 5°C 99,9°C                                                                                          | 5°C      |
| P5         Main Screen         0 = Room temperature<br>1 = Setpoint temperature ad Setpoint Temperature alternate         0           2 = Room Temperature ad Setpoint Temperature alternate         0         = Room Temperature ad Setpoint Temperature alternate         0           P6         Key Lock         1 = Lock On/Off<br>2 = Lock Mode<br>4 = Lock Setpoint<br>8 = Lock Fan Speed<br>16 = Lock Time Settings<br>32 = Lock Time Settings<br>32 = Lock Time Settings<br>32 = Lock Time Settings<br>32 = Lock Time Settings<br>33 = Locked All<br>(*) To lock two or more keys at the same time; sum the numbers of<br>the keys. To lock setpoint and fan speed, 4 (Setpoint) and 8 (Fan<br>speed) should be added and written 12.         0           P7         Celsius or Fahrenheit         0         0           P8         Time Format         0 = Celsius<br>1 = Fahrenheit         0           P9         Time Schedule Enable         0 = Disable         1           1 = Display Off<br>2 = Display Off<br>3 = Main Screen Temperature<br>appars instead of Main Screen and Elock<br>5 = Room Temperature and Setpoint alternately, and Clock<br>(*) When the Main Screen and Setpoint alternately, and Clock<br>(*) When the Main Screen and Setpoint alternately, and Clock<br>(*) When the Main Screen and Setpoint alternately, and Clock<br>(*) When the Main Screen and Setpoint alternately, and Clock<br>(*) When the Main Screen at the 3. and 4. parameters<br>apparsistead of Main Screen at the 3. and 4. parameters<br>(*) Screen Saver Mode Delay<br>(*) When the Hain Screen at the 3. and 4. parameters<br>(*) Screen Saver Mode Delay<br>(*) When the Hain Screen at the 3. and 4. parameters<br>(*) Screen Off State Status<br>(*) Eco Mode Activation<br>(*) = Device starts off<br>1 = Device starts off<br>1 = Device starts off<br>1                                                                                                    | P4  | Setpoint Low Limit                        | (Range: 41°F 212°F)                                                                                        | (41°F)   |
| P5     Main Screen     1 = Setpoint temperature<br>2 = Room Temperature and Setpoint Temperature alternate     0       2 = Room Temperature and Setpoint Temperature alternate     0 = Unlocked     1 = Lock Nn/Off<br>2 = Lock Mode<br>4 = Lock Setpoint<br>8 = Lock Tan Speed     0       P6     Key Lock     16 = Lock Time Settings<br>33 = Lock Kan Speed     0       10 = Lock Time Settings<br>33 = Lock Wood e Adel and written 12.     0       P7     Celsius or Fahrenheit     0 = Celsius<br>1 = Fahrenheit     0       11 = Fahrenheit     0     0       12 = Lock Mode<br>1 = Enhenheit     0     0       P8     Time Format     0 = 24 hours clock<br>( 1) The system Time Format is 12 hours. This parameter adjusts how<br>the clock format on the panel/screen will shows.     1       P9     Time Schedule Enable     0 = Disable<br>1 = Enable     0       P10     Screen Saver     3 = Main Screen Temperature<br>appears instead of Main Screen arameter is set to "2", Room Temperature<br>appears instead of Main Screen arameters is set to "2", Room Temperature<br>appears instead of Main Screen arameters     60 secc.       P11     Screen Saver Mode Delay     Range: 10 5 stage     5       P13     Buzzer Stage     Range: 0 5 stage     3       P14     Power Failure     0 = Screen Sore Failure     2       P15     Screen Off State Status     0 = Eco Mode authorization turned off<br>1 = Room Temperature and Clock     2       P14                                                                                                    |     |                                           | 0 = Room temperature                                                                                       |          |
| P6       2 = Room Temperature and Setpoint Temperature alternate         0       = Unlocked         1       = Lock On/Off         2       = Lock Kop/Off         2       = Lock Setpoint         8       = Lock Setpoint         8       = Lock Setpoint         8       = Lock Setpoint         8       = Lock Setpoint         8       = Lock Setpoint         92       Lock Time Schedule Settings         63       = Lock Setpoint and fan speed, 4 Setpoint) and 8 (Fan Speed)         99       Time Format       0         11       = Tahrenheit       0         0       = Za hours clock       1         1       = Tahrenheit       0         0       = Disable       0         1       = Disable       0         1       = Disable QO       0         2       = Disable QO       2         2       = Disable QO       2         2       = Disable QO       2         2       = Disable QO       2         3       = Main Screen and Clock       4         4       = Main Screen and Setpoint alternately, and Clock         5       = Room Temperature                                                                                                    | P5  | Main Screen                               | 1 = Setpoint temperature                                                                                   | 0        |
| P6Very Lock0 = Unlocked<br>1 = Lock Mode<br>4 = Lock Setpoint<br>8 = Lock Fan Speed<br>16 = Lock Time Settings<br>0 32 = Lock Time Schedule Settings<br>0 32 = Lock Time Schedule Settings<br>0 = Celsius<br>0 = Celsius or Fahrenheit0P7Celsius or Fahrenheit0 = Celsius<br>1 = Fahrenheit0P8Time Format0 = 24 hours clock (M/PM)<br>(*) The system Time Format is 24 hours. This parameter adjusts how<br>the dock format on the panel/screen will shows.1P9Time Format0 = Disable<br>1 = Eahbel0P10Screen Saver3 = Main Screen Timperature<br>appears instead of Main Screen and Clock<br>S = Room Temperature and Setpoint and Aparameters<br>appears instead of Main Screen and Clock<br>S = Room Temperature appears instead of Main Screen and Clock<br>S = Room Temperature appears instead of Main Screen and Clock<br>S = Room Temperature appears instead of Main Screen and Clock<br>S = Room Temperature appears instead of Main Screen and Clock<br>S = Room Temperature appears instead of Main Screen and Clock<br>S = Room Temperature appears instead of Main Screen and Clock<br>S = Room Temperature and Setpoint alternately, and Clock<br>(*) When the Main Screen and Clock s<br>S = Room Temperature appears instead of Main Screen and Clock<br>S = Room Temperature appears instead of Main Screen and Clock<br>S = Room Temperature appears instead of Main Screen and Clock<br>S = Room Temperature appears of the power failure happens.60 sec.P11Screen Saver Mode Delay<br>Range: 0 15 stage3 and 4. parameters<br>a appears instead of Main Screen and Clock<br>S = Room Temperature ad USts the condition that the device will<br>continue when the power failure happens.2 and<br>a appears<br>a appears<br>a appears<br>a appearsP13Screen Off                                                                                                    |     |                                           | 2 = Room Temperature and Setpoint Temperature alternate                                                    |          |
| P6Key Lock1 = Lock On/Off<br>2 = Lock Mode<br>4 = Lock Setpoint<br>6 = Lock Time Settings<br>6 = Lock Time Settings<br>6 = Lock Time Settings<br>6 = Lock Time Settings<br>6 = Lock Time Settings<br>6 = Lock Time Settings<br>6 = Lock Time Settings<br>6 = Lock Time Settings<br>6 = Lock Time Settings<br>6 = Lock Time Settings<br>6 = Lock All<br>(*) To lock we or more keys at the same time; sum the numbers of<br>the keys. To lock setpoint and fan speed, 4 (Setpoint) and 8 (Fan<br>Speed) should be added and written 12.0P7Celsius or Fahrenheit0 = Celsius<br>1 = Fahrenheit0P8Time Format0 = 24 hours clock<br>1 = 12 hours clock (AM/PM)<br>(*) The system Time Format is 24 hours. This parameter adjusts how<br>the clock format on the panel/screen will shows.1P9Time Schedule Enable0 = Disable0P10Screen Saver0 = Screen Saver Disabled<br>1 = Enable0P11Screen Saver Mode Delay<br>R ange: 10 150 seconds60 sec.P12LCD Brightness<br>R ange: 1 5 stage5P13Buzzer StageRange: 1 5 stage2P14Power Failure0 = Screen off<br>1 = Room Temperature<br>2 = Keep State Before Power Failure2P15Screen Off State Status0 = Eco Mode authorization turned off<br>1 = Eco Mode Activation1P16ECO Mode Activation0 = Eco Mode authorization turned off<br>1 = Eco Mode Set point High Limit0                                                                                                    |     |                                           | 0 = Unlocked                                                                                               |          |
| P6       Key Lock       2 = Lock Mode       4 = Lock Setpoint       0         8 = Lock Fan Speed       16 = Lock Time Stettings       0       0         97       Celsius or Fahrenheit       0 = Celsius       0         97       Celsius or Fahrenheit       0 = Celsius       0         98       Time Format       0 = Celsius       0         99       Time Format       0 = Celsius       1         99       Time Schedule Enable       0 = Disable       0         99       Time Schedule Enable       0 = Disable       0         910       Screen Saver       3 = Main Screen Temperature       4         4 Main Screen and Clock       1       4 Main Screen and Clock       4         911       Screen Saver Mode Delay       Range: 1 5 stage       5         913       Buzzer Stage       Range: 1 5 stage       3         914       Power Failure       0 = Screen off       1         915       Screen Off State Status       0 = Screen off       2         914       Power Failure       0 = Screen off       1         915       Screen Off State Status       0 = Screen off       1         914       Power Failure       0 = Screen off       1<                                                                                                    |     |                                           | 1 = Lock On/Off                                                                                            |          |
| P6Key Lock4 = Lock Setpoint<br>8 = Lock Fan Speed<br>16 = Lock Time Settings<br>32 = Lock Time Schedule Settings<br>63 = Locked All<br>(*) To lock two or more keys at the same time; sum the numbers of<br>the keys. To lock setpoint and fan speed, 4 (Setpoint) and 8 (Fan<br>Speed) should be added and written 12.0P7Celsius or Fahrenheit0 = Celsius<br>1 = Fahrenheit0P8Time Format0 = 24 hours clock (AM/PM)<br>(*) The system Time Format is 24 hours. This parameter adjusts how<br>the clock (format on the panel/screen will shows.1P9Time Schedule Enable0 = Disable<br>1 = Enable0P9Screen Saver0 = Screen Saver Disabled<br>1 = Display Off<br>2 = Display Off<br>2 = Display Off<br>2 = Display Off<br>2 = Display Off<br>2 = Display Off<br>2 = Display Off<br>2 = Display Off<br>2 = Display Off<br>2 = Display Off<br>3 = Main Screen Temperature<br>appears instead of Main Screen at the 3. and 4, parameters<br>a define the 3. and 4, parameters<br>3 = 0P11Screen Saver Mode Delay<br>Range: 1 5 stage60 sec.P12LCD Brightness<br>Range: 0 5 stage3P14Power Failure0 = Screen off<br>1 = Room Temperature<br>3 = Room Temperature<br>3 = Room Temperature<br>3 = Room Temperature<br>3 = Room Temperature<br>3 = Room Temperature<br>3 = Room Temperature<br>3 = Range: 0 5 stage1P14Power Failure0 = Screen off<br>1 = Room Temperature and Off<br>3 = Room Temperature and Off<br>3 = Room Temperature and Off<br>3 = Room Temperature and Off<br>3 = Room Temperature and Off<br>3 = Room Temperature and Off<br>3 = Room Temperature and Off<br>3 = Room Temperature and Off<br>3 = Room Temperature and Off<br>3 = Room Temperature and Off<br>3 = Room T                                                                                                    |     |                                           | 2 = Lock Mode                                                                                              |          |
| P6Key Lock8 = Lock Fan Speed<br>16 = Lock Time Sethings<br>32 = Lock Time Schedule Settings<br>63 = Lock Time Schedule Settings<br>63 = Lock Rome Keys at the same time; sum the numbers of<br>the keys. To lock setpoint and fan speed, 4 (Setpoint) and 8 (Fan<br>Speed) should be added and written 12.0P7Celsius or Fahrenheit0 = Celsius<br>1 = Fahrenheit0P8Time Format0 = 24 hours clock (AM/PM)<br>(*) The system Time Format is 24 hours. This parameter adjusts how<br>the clock format on the panel/screen will shows.0P9Time Schedule Enable0 = Disable<br>1 = Enable0P10Screen Saver0 = Screen Saver Disabled<br>1 = Display Off<br>2 = Display Off<br>3 = Main Screen Temperature<br>appears instead of Main Screen and Clock<br>5 = Room Temperature and Setpoint alternately, and Clock<br>(*) When the Main Screen and Clock<br>5 = Room Temperature and Setpoint alternately, and Clock<br>(*) When the Main Screen and Clock<br>5 = Room Temperature and Setpoint alternately, and Clock<br>(*) When the Main Screen and Clock<br>5 = Room Temperature and Setpoint alternately, and Clock<br>(*) When the Main Screen at Clock<br>5 = Range: 1 5 stage60 sec.P11Screen Saver Mode Delay<br>Range: 1 5 stage25P13Buzzer StageRange: 1 5 stage5P14Power Failure0 = Screen off<br>1 = Device starts off<br>1 = Device starts off<br>1 = Device starts off<br>1 = Device starts off<br>1 = Device starts off<br>2 = Room Temperature and Off<br>3 = Room Temperature and Off<br>3 = Room Temperature and Off<br>3 = Room Temperature and Off<br>3 = Room Temperature and Off<br>3 = Room Temperature and Off<br>3 = Room Temperature and Off<br>3 = Room Temperature and Off<br>3 = Room Temperatu                                                                                                    |     |                                           | 4 = Lock Setpoint                                                                                          |          |
| P6       Key LOCK       16 = LoCk Time Schedule Settings       0         32 = Lock All       (*) To lock two or more keys at the same time; sum the numbers of the keys. To lock seption than df an speed. (4 (Stepoint) and 8 (Fan Speed) should be added and written 12.       0         P7       Celsius or Fahrenheit       0 = Celsius       0         1 = Fahrenheit       0       0       2         P8       Time Format       0 = 24 hours clock (AM/PM)       1         (*) The system Time Format is 24 hours. This parameter adjusts how the clock format on the panel/screen will shows.       0       0         P9       Time Schedule Enable       0 = Display Off       0       0       0         P10       Screen Saver       0 = Screen Temperature and Setpoint alternately, and Clock (*) When the Main Screen arant Clock 5       4       4         P11       Screen Saver Mode Delay       Range: 10 150 seconds       60 sec.       6         P12       LCD Brightness       Range: 0 5 stage       5       5         P14       Power Failure       0 = Screen off       2       2         P15       Screen Off State Status       0 = Eco Mode authorization turned off       1       1         P14       Power Failure       0 = Eco Mode authorization turned off       2       1         <                                                                                                    |     |                                           | 8 = Lock Fan Speed                                                                                         | 0        |
| 32 = Lock Time Schedule Settings         63 = Lock ed Ali         (*) To lock two or more keys at the same time; sum the numbers of the keys. To lock setpoint and fan speed, 4 (Setpoint) and 8 (Fan Speed) should be added and written 12.         P7       Celsius or Fahrenheit       0 = Celsius         1 = Fahrenheit       0         P8       Time Format       0 = 24 hours clock         1 = 12 hours clock (AM/PM)       1         (*) The system Time Format is 24 hours. This parameter adjusts how the clock format on the panel/screen will shows.       1         P9       Time Schedule Enable       0 = Disable       0         0 = Screen Saver Obisabled       1 = Display Off       3 = Main Screen Temperature and Setpoint alternately, and Clock (*) When the Main Screen and Clock (*) When the Main Screen and Clock (*) When the Main Screen arameter is set to *2*, foom Temperature appears instead of Main Screen arameters is set to *2*, foom Temperature appears instead of Main Screen arameters       60 sec.         P11       Screen Saver Mode Delay       Range: 1 5 stage       5         P13       Buzzer Stage       Range: 0 5 stage       3         P14       Power Failure       0 = Screen off       1         1 = Device starts off       2       2       2         1 = Device starts off       2 = Koom Temperature and Off       3 = Room Temperature and Off         1 = Dev                                                                                                    | P6  | кеу Lock                                  | 16 = Lock Time Settings                                                                                    | 0        |
| B3 = Locked All       (*) To lock two or more keys at the same time; sum the numbers of the keys. To lock setpoint and fan speed, 4 (Setpoint) and 8 (Fan Speed) should be added and written 12.         P7       Celsius or Fahrenheit       0 = Celsius         1 = Fahrenheit       0         P8       Time Format       0 = 24 hours clock (AM/PM)<br>(*) The system Time Format is 24 hours. This parameter adjusts how the clock format on the panel/screen will shows.       1         P9       Time Schedule Enable       0 = 5 Green Saver Disabled<br>1 = Enable       0         P10       Screen Saver       3 = Nain Screen Temperature<br>4 = Main Screen and Clock<br>5 = Room Temperature and Setpoint alternately, and Clock<br>(*) When the Main Screen art the 3. and 4. parameters       60 sec.         P11       Screen Saver Mode Delay       Range: 1 5 stage       5         P13       Buzzer Stage       Range: 0 5 stage       3         P14       Power Failure       0 = Screen off       2         P15       Screen Off State Status       0 = Screen Mode authorization turned off       1         P14       ECO Mode Activation       0 = Screen Mode authorization turned off       0         P15       Screen Off State Status       0 = Screen Mode authorization turned off       0         P15       ECO Mode Activation       0 = Eco Mode authorization turned off       0       2                                                                                                    |     |                                           | 32 = Lock Time Schedule Settings                                                                           |          |
| P7       Celsius or Fahrenheit       0         P8       Time Format       0 = Celsius       0         P9       Time Format       0 = 24 hours clock       1       1         P9       Time Format       0 = 24 hours clock (AM/PM)       1       1         (*) To bock two or more keys at the same time; sum the numbers of the keys the Time Format is 24 hours. This parameter adjusts how the clock format on the panel/screen will shows.       0       1         P9       Time Format       0 = Display Off       0       0       0         P10       Screen Saver       0 = Screen Saver Disabled       0       0       0       0         P11       Screen Saver       3 = Main Screen Temperature ad Setpoint ad fan spreen at the 3. and 4. parameters       4       4         P12       LCD Brightness       Range: 10 150 seconds       60 sec.       5         P13       Buzzer Stage       Range: 10 150 seconds       2       1       2         P14       Power Failure       0 = Disce Stare off       2       2       2       2       2       2       2       2       2       2       2       2       2       2       3       3       3       3       3       3       3       3       3       <                                                                                                    |     |                                           | 63 = Locked All                                                                                            |          |
| P7Celsius or Fahrenheit0 = Celsius<br>1 = Fahrenheit0P8Time Format0 = 24 hours clock<br>1 = 12 hours clock (AM/PM)<br>(*) The system Time Format is 24 hours. This parameter adjusts how<br>the clock format on the panel/screen will shows.0P9Time Format0 = Disable<br>1 = Enable0P9Time Schedule Enable0 = Disable<br>1 = Enable0P10Screen Saver0 = Display On<br>2 = Display Of<br>3 = Main Screen and Clock<br>5 = Room Temperature adjusts how<br>the clock format on the panel/screen will shows.4P11Screen Saver3 = Main Screen Temperature<br>appears instead of Main Screen and Clock<br>5 = Room Temperature and Setpoint alternately, and Clock<br>(*) When the Main Screen and Clock<br>5 = Room Temperature adjusts the condition that the device will<br>continue when the jower failure hapments.60 sec.P11Screen Saver Mode Delay<br>P Buzzer StageRange: 1 5 Stage<br>3 = This parameter adjusts the condition that the device will<br>continue when the power failure happens.2P14Power Failure0 = Screen off<br>1 = Device starts of<br>2 = Keep State Before Power Failure<br>2 = Room Temperature and Off<br>3 = Room Temperature and Off<br>3 = Room Temperatur                                                                                                    |     |                                           | (*) To lock two or more keys at the same time; sum the numbers of                                          |          |
| P7       Celsius or Fahrenheit       0       0       0         P8       Time Format       0 = 24 hours clock       1       1         P9       Time Format       1 = 12 hours clock (AM/PM)<br>(*) The system Time Format is 24 hours. This parameter adjusts how<br>the clock format on the panel/screen will shows.       1       1         P9       Time Schedule Enable       0       0       0       2       0         P10       Screen Saver       0       0       5       0       0       0         P10       Screen Saver       3 = Main Screen Temperature<br>4 = Main Screen and Clock<br>(*) When the Main Screen parameter is set to "2", Room Temperature<br>appears instead of Main Screen and Setpoint alternately, and Clock<br>(*) When the Main Screen and Setpoint alternately, and Clock<br>(*) When the Main Screen and Setpoint alternately, and Clock       60 sec.         P11       Screen Saver Mode Delay       Range: 1 5 stage       5         P12       LCD Brightness       Range: 0 5 stage       5         P13       Buzzer Stage       Range: 0 5 stage       3         P14       Power Failure       0 = Screen off       2         P15       Screen Off State Status       2 = Koom Temperature and Off       1         2 = Room Temperature and Off       1       2       1         P14       Power Fail                                                                                                    |     |                                           | the keys. To lock setpoint and fan speed, 4 (Setpoint) and 8 (Fan<br>Speed) should be added and written 12 |          |
| P7       Celsius or Fahrenheit       0         1 = Fahrenheit       0         0       2 4 hours clock         1 = 12 hours clock (AM/PM)       1         (*) The system Time Format is 24 hours. This parameter adjusts how the clock format on the panel/screen will shows.       1         (*) The system Time Format is 24 hours. This parameter adjusts how the clock format on the panel/screen will shows.       0         (*) The system Time Format is 24 hours. This parameter adjusts how the clock format on the panel/screen will shows.       0         (*) The system Time Format is 24 hours. This parameter adjusts how the clock format on the panel/screen vill shows.       0         (*) Time Schedule Enable       0         0 = Screen Saver       3 Main Screen Temperature       4         4 Main Screen Temperature and Setpoint alternately, and Clock (*) When the Main Screen Parameter is set to "2", floom Temperature appears instead of Main Screen and the 3. and 4. parameters       60 sec.         P11       Screen Saver Mode Delay       Range: 1 5 tage       5         P13       Buzzer Stage       Range: 0 5 stage       3         P14       Power Failure       0 = Device starts of       2         1 = Device starts of       2       1       2         1 = Device starts of       2       1       2         1 = Room Temperature <td< th=""><th></th><th></th><th><math>\Omega = Celsius</math></th><th></th></td<>                                                                                                    |     |                                           | $\Omega = Celsius$                                                                                         |          |
| P8       Time Format       0 = 24 hours clock<br>1 = 12 hours clock (AM/PM)<br>(*) The system Time Format is 24 hours. This parameter adjusts how<br>the clock format to the panel/screen will shows.       1         P9       Time Schedule Enable       0 = Disable<br>1 = Enable       0         P10       Screen Saver       0 = Display Of<br>2 = Display Of<br>3 = Main Screen Temperature<br>4 = Main Screen Temperature<br>appears instead of Main Screen parameter is set to "2", Room Temperature<br>appears instead of Main Screen parameter is set to "2", Room Temperature<br>appears instead of Main Screen at the 3, and 4, parameters       60 sec.         P11       Screen Saver Mode Delay       Range: 10 15 stage       5         P13       Buzzer Stage       Range: 1 5 stage       5         P14       Power Failure       0 = Device starts off<br>1 = Device starts off<br>1 = Room Temperature<br>2 = Room Temperature<br>2 = Room Temperature<br>2 = Room Temperature<br>2 = Room Temperature<br>3 = Room Temperature<br>3 = Room Temperature<br>3 = Room Temperature and Off<br>3 = Room Temperature and Off<br>3 = Room Temperature and Off<br>1 = Eco Mode Activation       1         P16       ECO Mode Cooling Mode Set<br>Point       0 = Eco Mode authorization turned off<br>1 = Eco Mode authorization turned on       0                                                                                                    | P7  | Celsius or Fahrenheit                     | 1 = Fahrenheit                                                                                             | 0        |
| P8Time Format1 = 12 hours clock (AM/PM)<br>(*) The system Time Format is 24 hours. This parameter adjusts how<br>the clock format on the panel/screen will shows.1P9Time Schedule Enable0 = Disable<br>1 = Enable0P10Screen Saver0 = Screen Saver Disabled<br>1 = Display On<br>2 = Display Off<br>3 = Main Screen Temperature and Setpoint alternately, and Clock<br>(*) When the Main Screen parameter is set to "2", Room Temperature<br>appears instead of Main Screen and Clock<br>(*) When the Main Screen and Clock<br>(*) When the Main Screen and Clock appears instead of Main Screen at the 3. and 4. parameters60 sec.P11Screen Saver Mode Delay<br>Buzzer StageRange: 1 5 stage5P13Buzzer StageRange: 0 5 stage3P14Power Failure0 = Device starts off<br>1 = Device starts of<br>2 = Keep State Before Power Failure<br>0 = Device starts off<br>3 = Room Temperature and Off<br>3 = Room Temperature and Off<br>3 = Room Temperature<br>2 = Room Temperature<br>3 = Room Temperature<br>2 = Room Temperature<br>3 = Room Temperature<br>3 = Room Temperature<br>3 = Room Temperature and Off<br>3 = Room Temperature and Clock2P15Screen Off State Status0 = Eco Mode authorization turned off<br>1 = Eco Mode authorization turned on0P17ECO Mode Cooling Mode Set<br>PointSet Point Low Limit Set Point High Limit21"C<br>(69,8"F)                                                                                                    |     |                                           | 0 = 24 hours clock                                                                                         |          |
| P3       Time Format       (*) The system Time Format is 24 hours. This parameter adjusts how the clock format on the panel/screen will shows.       1         P9       Time Schedule Enable       0 = Disable       0         1 = Enable       0       0       0         P10       Screen Saver       0 = Screen Saver Disabled       0       0         2 = Display Off       3       Main Screen Temperature       4         4 = Main Screen and Clock       5 = Room Temperature and Setpoint alternately, and Clock       60 sec.         P11       Screen Saver Mode Delay       Range: 10 150 seconds       60 sec.         P12       LCD Brightness       Range: 10 150 seconds       60 sec.         P13       Buzzer Stage       Range: 0 5 stage       3         P14       Power Failure       0 = Device starts off       2         1 = Device starts off       2       1 = Device starts off       2         1 = Device starts off       1 = Room Temperature and Off       1       1         P15       Screen Off State Status       0 = Eco Mode authorization turned off       1         P16       ECO Mode Activation       0 = Eco Mode authorization turned off       0         P17       ECO Mode Cooling Mode Set Point Low Limit Set Point High Limit       21°C (                                                                                                    | 50  | Time Format                               | 1 = 12 hours clock (AM/PM)                                                                                 | 1        |
| P9Time Schedule Enable0 = Disable<br>1 = Enable0P10Screen Saver0 = Screen Saver Disabled<br>1 = Display Off<br>3 = Main Screen Temperature<br>4 = Main Screen nemperature and Clock<br>5 = Room Temperature and Setpoint alternately, and Clock<br>(*) When the Main Screen parameter is set to "2", Room Temperature<br>appears instead of Main Screen and Clock<br>(*) When the Main Screen parameter is set to "2", Room Temperature<br>appears instead of Main Screen and Clock<br>(*) When the Main Screen parameter is set to "2", Room Temperature<br>appears instead of Main Screen at the 3. and 4. parameters60 sec.P11Screen Saver Mode Delay<br>LCD BrightnessRange: 10 150 seconds60 sec.P12LCD BrightnessRange: 0 5 stage5P13Buzzer StageRange: 0 5 stage3P14Power Failure0 = Device starts off<br>1 = Device starts on<br>2 = Keep State Before Power Failure2P15Screen Off State Status0 = Screen off<br>1 = Room Temperature and Off<br>3 = Room Temperature and Clock1P16ECO Mode Activation0 = Eco Mode authorization turned off<br>1 = Eco Mode Cooling Mode Set<br>PointSet Point Low Limit Set Point High Limit21°C<br>(69,8°F)                                                                                                    | P8  | Time Format                               | (*) The system Time Format is 24 hours. This parameter adjusts how                                         | 1        |
| P9Time Schedule Enable0 = Disable<br>1 = Enable00 = Screen Saver Disabled<br>1 = Display On<br>2 = Display Off<br>3 = Main Screen Temperature<br>4 = Main Screen and Clock<br>5 = Room Temperature and Setpoint alternately, and Clock<br>(*) When the Main Screen arameter is set to "2", Room Temperature<br>appears instead of Main Screen at the 3. and 4. parameters4P11Screen Saver Mode DelayRange: 10 150 seconds60 sec.P12LCD BrightnessRange: 1 5 stage5P13Buzzer StageRange: 0 5 stage3P14Power Failure0 = Device starts off<br>1 = Device starts on<br>2 = Keep State Before Power Failure2P15Screen Off State Status0 = Screen off<br>3 = Room Temperature and Off<br>3 = Room Temperature and Clock1P16ECO Mode Activation0 = Eco Mode authorization turned off<br>1 = Eco Mode Set<br>Point0 = Set Point Low Limit Set Point High Limit21°C<br>(69,8°F)                                                                                                    | -   |                                           | the clock format on the panel/screen will shows.                                                           |          |
| P10Screen Saver0 = Screen Saver Disabled<br>1 = Display On<br>2 = Display Off<br>3 = Main Screen and Clock<br>(*) When the Main Screen and Clock<br>(*) When the Main Screen parameter is set to "2", Room Temperature<br>appears instead of Main Screen at the 3. and 4. parameters4P11Screen Saver Mode Delay<br>appears instead of Main Screen at the 3. and 4. parameters60 sec.P12LCD Brightness<br>Buzzer StageRange: 1 5 stage5P13Buzzer StageRange: 0 5 stage3P14Power Failure0 = Device starts off<br>1 = Device starts off<br>2 = Ksep State Before Power Failure2P15Screen Off State Status0 = Screen off<br>1 = Room Temperature and Off<br>3 = Room Temperature and Off<br>1 = Room Temperature and Off<br>1 = Room Temperature and Clock1P16ECO Mode Activation0 = Eco Mode authorization turned off<br>1 = Eco Mode Set<br>Point0 = Device Low Limit Set Point High Limit21°C<br>(69,8°F)                                                                                                    | P9  | Time Schedule Enable                      | 0 = Disable                                                                                                | 0        |
| P10Screen Saver3 = Display On<br>2 = Display Off<br>3 = Main Screen Temperature<br>4 = Main Screen and Clock<br>5 = Room Temperature and Setpoint alternately, and Clock<br>(*) When the Main Screen and Setpoint alternately, and Clock<br>(*) When the Main Screen at the 3. and 4. parameters4P11Screen Saver Mode DelayRange: 10 150 seconds60 sec.P12LCD BrightnessRange: 1 5 stage5P13Buzzer StageRange: 0 5 stage3P14Power Failure0 = Device starts off<br>2 = Keep State Before Power Failure<br>2 = Room Temperature<br>a = Room Temperature<br>a = Room Temperature<br>a = Room Temperature<br>a = Room Temperature<br>a = Room Temperature<br>a = Room Temperature<br>a = Room Temperature<br>a = Room Temperature<br>a = Room Temperature and Off<br>3 = Room Temperature and Clock1P16ECO Mode Activation0 = Eco Mode authorization turned off<br>1 = Eco Mode authorization turned on21°C<br>(69,8°F)                                                                                                    |     |                                           | 1 - Elidble                                                                                                |          |
| P10Screen Saver2 = Display Off<br>3 = Main Screen Temperature<br>4 = Main Screen and Clock<br>5 = Room Temperature and Setpoint alternately, and Clock<br>(*) When the Main Screen parameter is set to "2", Room Temperature<br>appears instead of Main Screen at the 3. and 4. parameters4P11Screen Saver Mode DelayRange: 10 150 seconds60 sec.P12LCD BrightnessRange: 1 5 stage5P13Buzzer StageRange: 0 5 stage3P14Power Failure0 = Device starts off<br>1 = Device starts off<br>2 = Keep State Before Power Failure<br>2 = Room Temperature<br>a = Room Temperature<br>a = Room Temperature<br>3 = Room Temperature<br>3 = Room Temperature<br>3 = Room Temperature<br>3 = Room Temperature<br>3 = Room Temperature<br>3 = Room Temperature<br>3 = Room Temperature<br>3 = Room Temperature and Off<br>1 = Eco Mode Activation0P15ECO Mode Activation0 = Eco Mode authorization turned off<br>1 = Eco Mode authorization turned on01P17ECO Mode Cooling Mode Set<br>PointSet Point Low Limit Set Point High Limit21°C<br>(69,8°F)                                                                                                    |     |                                           | 1 - Display On                                                                                             |          |
| P10Screen Saver3 = Main Screen Temperature<br>4 = Main Screen and Clock<br>5 = Room Temperature and Setpoint alternately, and Clock<br>(*) When the Main Screen parameter is set to "2", Room Temperature<br>appears instead of Main Screen at the 3. and 4. parameters4P11Screen Saver Mode Delay<br>Range: 1 150 seconds60 sec.P12LCD BrightnessRange: 1 150 seconds60 sec.P13Buzzer StageRange: 0 150 seconds60 sec.P14Power Failure0 = Device starts off<br>1 = Device starts off<br>2 = Keep State Before Power Failure2P15Screen Off State Status0 = Screen off<br>2 = Room Temperature<br>2 = Room Temperature<br>2 = Room Temperature and Off<br>3 = Room Temperature and Clock1P16ECO Mode Activation0 = Eco Mode authorization turned off<br>1 = Eco Mode authorization turned on0P17ECO Mode Cooling Mode Set<br>PointSet Point Low Limit Set Point High Limit21°C<br>(69,8°F)                                                                                                    |     |                                           | 2 = Display Off                                                                                            |          |
| P10Screen SaverI main Screen and Clock<br>4 = Main Screen and Clock<br>5 = Room Temperature and Setpoint alternately, and Clock<br>(*) When the Main Screen and Clock<br>(*) When the Main Screen and Clock<br>(*) When the Main Screen and Clock<br>(*) When the Main Screen at the 3. and 4. parameters4P11Screen Saver Mode DelayRange: 10 150 seconds60 sec.P12LCD BrightnessRange: 1 5 tage5P13Buzzer StageRange: 0 5 stage3P14Power Failure0 = Device starts off<br>1 = Device starts off2P15Screen Off State Status0 = Screen off<br>2 Room Temperature<br>2 = Room Temperature<br>3 = Room Temperature and Off<br>3 = Room Temperature and Off<br>3 = Room Temperature and Clock1P16ECO Mode Activation0 = Eco Mode authorization turned off<br>1 = Eco Mode authorization turned on0P17ECO Mode Cooling Mode Set<br>PointSet Point Low Limit Set Point High Limit21°C<br>(69,8°F)                                                                                                    |     |                                           | 3 = Main Screen Temperature                                                                                |          |
| P11       Screen Saver Mode Delay       Range: 10 150 seconds       60 sec.         P12       LCD Brightness       Range: 10 150 seconds       60 sec.         P13       Buzzer Stage       Range: 0 5 stage       3         P14       Power Failure       0 = Device starts off       2         P15       Screen Off State Status       0 = Screen off       2         P16       ECO Mode Activation       0 = Eco Mode authorization turned off       1         P17       ECO Mode Cooling Mode Set Point Low Limit Set Point High Limit       21°C (69,8°F)                                                                                                    | P10 | Screen Saver                              | 4 = Main Screen and Clock                                                                                  | 4        |
| (*) When the Main Screen parameter is set to "2", Room Temperature appears instead of Main Screen at the 3. and 4. parameters         P11       Screen Saver Mode Delay       Range: 10 150 seconds       60 sec.         P12       LCD Brightness       Range: 10 150 seconds       5         P13       Buzzer Stage       Range: 0 5 stage       3         P14       Power Failure       0 = Device starts off       2         1 = Device starts off       2       2       2         P15       Screen Off State Status       0 = Screen off       1         2 = Room Temperature       2       Room Temperature       1         2 = Room Temperature and Off       3 = Room Temperature and Off       1         P16       ECO Mode Activation       0 = Eco Mode authorization turned off       0         P17       ECO Mode Cooling Mode Set Point Low Limit Set Point High Limit       21°C (69,8°F)                                                                                                    |     |                                           | 5 = Room Temperature and Setpoint alternately, and Clock                                                   |          |
| appears instead of Main Screen at the 3. and 4. parameters       P11     Screen Saver Mode Delay     Range: 10 150 seconds     60 sec.       P12     LCD Brightness     Range: 1 5 stage     5       P13     Buzzer Stage     Range: 0 5 stage     3       P14     Power Failure     0 = Device starts off<br>1 = Device starts on<br>2 = Keep State Before Power Failure     2       P15     Screen Off State Status     0 = Screen off<br>1 = Room Temperature<br>2 = Room Temperature and Off<br>3 = Room Temperature and Off<br>1 = Eco Mode Activation     0 = Eco Mode authorization turned off<br>1 = Eco Mode authorization turned on     0       P16     ECO Mode Cooling Mode Set<br>Point     Set Point Low Limit Set Point High Limit     21°C<br>(69,8°F)                                                                                                    |     |                                           | (*) When the Main Screen parameter is set to "2", Room Temperature                                         |          |
| P11     Screen Saver Mode Delay     Range: 10 150 seconds     60 sec.       P12     LCD Brightness     Range: 1 5 stage     5       P13     Buzzer Stage     Range: 0 5 stage     3       P14     Power Failure     0 = Device starts off<br>1 = Device starts on<br>2 = Keep State Before Power Failure     2       P15     Screen Off State Status     0 = Screen off<br>1 = Room Temperature<br>2 = Room Temperature and Off<br>3 = Room Temperature and Clock     1       P16     ECO Mode Activation     0 = Eco Mode authorization turned off<br>1 = Eco Mode authorization turned on     0       P17     ECO Mode Cooling Mode Set<br>Point     Set Point Low Limit Set Point High Limit     21°C<br>(69,8°F)                                                                                                    |     |                                           | appears instead of Main Screen at the 3. and 4. parameters                                                 |          |
| P12     LCD Brightness     Range: 1 5 stage     5       P13     Buzzer Stage     Range: 0 5 stage     3       P14     Power Failure     This parameter adjusts the condition that the device will continue when the power failure happens.     2       P14     Power Failure     0 = Device starts off 1 = Device starts on 2 = Keep State Before Power Failure     2       P15     Screen Off State Status     0 = Screen off 1 = Room Temperature and Off 3 = Room Temperature and Off 3 = Room Temperature and Clock     1       P16     ECO Mode Activation     0 = Eco Mode authorization turned off 1 = Eco Mode authorization turned on     0       P17     ECO Mode Cooling Mode Set Point Low Limit Set Point High Limit     21°C (69,8°F)                                                                                                    | P11 | Screen Saver Mode Delay                   | Range: 10 150 seconds                                                                                      | 60 sec.  |
| P13     Buzzer Stage     Range: 0 5 stage     3       P14     Power Failure     This parameter adjusts the condition that the device will<br>continue when the power failure happens.     2       P14     Power Failure     0 = Device starts off     2       1 = Device starts on     2       2 = Keep State Before Power Failure     2       P15     Screen Off State Status     0 = Screen off       1 = Room Temperature     2     1       2 = Room Temperature and Off     3 = Room Temperature and Clock     1       P16     ECO Mode Activation     0 = Eco Mode authorization turned off     0       P17     ECO Mode Cooling Mode Set<br>Point     Set Point Low Limit Set Point High Limit     21°C<br>(69,8°F)                                                                                                    | P12 | LCD Brightness                            | Range: 1 5 stage                                                                                           | 5        |
| P14       Power Failure       This parameter adjusts the condition that the device will continue when the power failure happens.       2         P14       Power Failure       0 = Device starts off       2         1 = Device starts on       2 = Keep State Before Power Failure       2         P15       Screen Off State Status       0 = Screen off       1         P15       Screen Off State Status       0 = Screen off       1         P16       ECO Mode Activation       0 = Eco Mode authorization turned off       0         P17       ECO Mode Cooling Mode Set Point Low Limit Set Point High Limit       21°C (69,8°F)                                                                                                    | P13 | Buzzer Stage                              | Range: 0 5 stage                                                                                           | 3        |
| P14       Power Failure       Continue when the power failure happens.       2         0 = Device starts off       1 = Device starts off       2         1 = Device starts on       2 = Keep State Before Power Failure       2         P15       Screen Off State Status       0 = Screen off       1         P16       ECO Mode Activation       0 = Eco Mode authorization turned off       0         P17       ECO Mode Cooling Mode Set Point Low Limit Set Point High Limit       21°C (69,8°F)                                                                                                    |     |                                           | This parameter adjusts the condition that the device will                                                  |          |
| P14       Power Failure       0 = Device starts off       2         1 = Device starts off       1 = Device starts on       2         2 = Keep State Before Power Failure       0 = Screen off         0 = Screen off       1 = Room Temperature         2 = Room Temperature and Off       3 = Room Temperature and Clock         P16       ECO Mode Activation       0 = Eco Mode authorization turned off         1 = Eco Mode authorization turned on       0         P17       ECO Mode Cooling Mode Set<br>Point       Set Point Low Limit Set Point High Limit       21°C<br>(69,8°F)                                                                                                    |     |                                           | continue when the power failure happens.                                                                   |          |
| P15       Screen Off State Status       0 = Screen off<br>1 = Room Temperature<br>2 = Room Temperature and Off<br>3 = Room Temperature and Clock       1         P16       ECO Mode Activation       0 = Eco Mode authorization turned off<br>1 = Eco Mode authorization turned on       0         P17       ECO Mode Cooling Mode Set<br>Point       Set Point Low Limit Set Point High Limit       21°C<br>(69,8°F)                                                                                                    | P14 | Power Failure                             | 0 = Device starts off                                                                                      | 2        |
| P15       Screen Off State Status       0 = Screen off<br>1 = Room Temperature<br>2 = Room Temperature and Off<br>3 = Room Temperature and Clock       1         P16       ECO Mode Activation       0 = Eco Mode authorization turned off<br>1 = Eco Mode authorization turned on       0         P17       ECO Mode Cooling Mode Set<br>Point       Set Point Low Limit Set Point High Limit       21°C<br>(69,8°F)                                                                                                    |     |                                           | 1 = Device starts on                                                                                       |          |
| P15     Screen Off State Status     0 = Screen off<br>1 = Room Temperature<br>2 = Room Temperature and Off<br>3 = Room Temperature and Clock     1       P16     ECO Mode Activation     0 = Eco Mode authorization turned off<br>1 = Eco Mode authorization turned on     0       P17     ECO Mode Cooling Mode Set<br>Point     Set Point Low Limit Set Point High Limit     21°C<br>(69,8°F)                                                                                                    |     |                                           | 2 = Keep State Before Power Failure                                                                        |          |
| P15       Screen Off State Status       1 = Room Temperature<br>2 = Room Temperature and Off<br>3 = Room Temperature and Clock       1         P16       ECO Mode Activation       0 = Eco Mode authorization turned off<br>1 = Eco Mode authorization turned on       0         P17       ECO Mode Cooling Mode Set<br>Point       Set Point Low Limit Set Point High Limit       21°C<br>(69,8°F)                                                                                                    |     |                                           | 0 = Screen off                                                                                             |          |
| P16       ECO Mode Activation       0 = Eco Mode authorization turned off<br>1 = Eco Mode authorization turned on       0         P17       ECO Mode Cooling Mode Set<br>Point       Set Point Low Limit Set Point High Limit       21°C<br>(69,8°F)                                                                                                    | P15 | Screen Off State Status                   | 1 = Room Temperature                                                                                       | 1        |
| P16       ECO Mode Activation       0 = Eco Mode authorization turned off<br>1 = Eco Mode authorization turned on       0         P17       ECO Mode Cooling Mode Set<br>Point       Set Point Low Limit Set Point High Limit       21°C<br>(69,8°F)                                                                                                    |     |                                           | 2 = Room Temperature and Clock                                                                             |          |
| P16     ECO Mode Activation     0 = Eco Mode authorization turned off<br>1 = Eco Mode authorization turned on     0       P17     ECO Mode Cooling Mode Set<br>Point     Set Point Low Limit Set Point High Limit     21°C<br>(69,8°F)                                                                                                    |     |                                           |                                                                                                    |          |
| P17     ECO Mode Cooling Mode Set<br>Point     Set Point Low Limit Set Point High Limit     21°C<br>(69,8°F)                                                                                                    | P16 | ECO Mode Activation                       | 0 = Eco Mode authorization turned off                                                                      | 0        |
| P17 ECO Mode Cooling Mode Set<br>Point Set Point Low Limit Set Point High Limit (69,8°F)                                                                                                    |     |                                           | 1 = Eco Mode authorization turned on                                                                       | 1        |
| P17 Point Set Point Low Limit Set Point High Limit (69,8°F)                                                                                                    |     | ECO Mode Cooling Mode Set                 |                                                                                                    | 21°C     |
|                                                                                                    | P17 | Point                                     | Set Point Low Limit Set Point High Limit                                                                   | (69,8°F) |

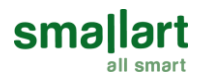

| P18            | ECO Mode Heating Mode Set<br>Point Set Point Low Limit Set Point High Limit                            |                                                                                                    |                |  |
|----------------|----------------------------------------------------------------------------------------------------|----------------------------------------------------------------------------------------------------|----------------|--|
| P19<br><br>P25 | Reserved                                                                                               | -                                                                                                    | -              |  |
| P26            | Temperature Input Selection                                                                            | This parameter determines which input the room<br>temperature will operate according to.<br>0 =Internal Temperature Sensor/Universal Input<br>1=BMS/Internal Temperature Sensor<br>2=BMS                                                                                                    | 0              |  |
| P27            | Underfloor Heating Activation                                                                          | 0 = Underfloor heating disable<br>1 = Underfloor heating enable                                                                                                    | 0              |  |
| P28            | VA1 Direction                                                                                          | 0 = Normal Direct<br>1 = Reverse Direct                                                                                                    | 0              |  |
| P29            | VA2 Direction                                                                                          | 0 = Normal Direct<br>1 = Reverse Direct                                                                                                    | 0              |  |
| P30            | Fan Coil Type                                                                                          | 0 = Fan Only<br>1 = 2 pipe system Cooling + Fan<br>2 = 2 pipe system<br>3 = 2 pipe system Heating + Fan<br>4 = 4 pipe system                                                                                                    | 4              |  |
| P31            | P31 Internal Temperature Sensor Range: -10°C 10°C and 0.1°C steps<br>(Range: -18°E 18°E and 1°E steps) |                                                                                                    |                |  |
| P32            | Universal Input                                                                                        | 0 = Not used<br>1 = External Temperature sensor for room (NTC 10K)<br>2 = External Temperature sensor (NTC 10K) (Monitoring<br>purpose)<br>3 = Changeover sensor (NTC 10K)<br>4 = Changeover contact-On/Off (NC Contact)<br>5 = Changeover contact-Off/On (NO Contact)<br>6 = Windows contact/Energy saving-On/Off (NC Contact)<br>7 = Windows contact/Energy saving-Off/On (NO Contact)<br>8 = Remote Control (NC Contact)<br>9 = Remote Control (NC Contact)<br>10 = Remote Off (NC Contact)<br>11 = Remote Off (NO Contact) | 0              |  |
| P33            | Changeover Temperature for<br>Cooling                                                                  | Range: 10°C 25°C. Only valid when P32 is set to 3<br>(Range: 50°F 77°F. Only valid when P32 is set to 3)                                                                                                    | 16°C<br>(60°F) |  |
| P34            | Changeover Temperature for<br>Heating                                                                  | Range: 26°C 45°C. Only valid when P32 is set to 3<br>(Range: 78°F 113°F. Only valid when P32 is set to 3)                                                                                                    | 28°C<br>(82°F) |  |
| P35            | Mode Change Delay                                                                                      | Range: 0 255 minutes                                                                                                    | 3 min.         |  |
| P36            | Universal Input Temperature                                                                            | If P32 is "1", "2" or "3", this parameter shows the sensor temperature.                                                                                                    | 0°C<br>(0°F)   |  |
| P37            | Universal Input Temperature<br>Calibration                                                             | Range: -10°C 10°C and 0.1°C steps<br>(Range: -18°F 18°F and 1°F steps)                                                                                                    | 0°C<br>(0°F)   |  |
| P38            | Auto Mode Enable                                                                                       | 0 = Disable<br>1 = Enable<br>Only valid when P30 is set to 4                                                                                                    | 1              |  |
| P39            | Dead Zone                                                                                              | Range: 0°C 15°C. Only valid when P38 is set to 1<br>(Range: 0°F 27°F. Only valid when P38 is set to 1)                                                                                                    | 2°C<br>(3°F)   |  |
| P40            | Hysteresis                                                                                             | Range: 0°C 15°C<br>(Range: 0°F 27°F)                                                                                                    | 1°C<br>(1°F)   |  |
| P41            | Fan/Valve Control Selection                                                                            | 0 = Valve independent<br>1 = Valve dependent                                                                                                    | 1              |  |
| P42            | Fan Stage Change Delay                                                                                 | Range: 0 5 seconds                                                                                                    | 2 sec.         |  |

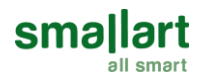

| P43 | Fan Off Delay           | Range: 0 60 seconds                                        | 0 sec. |
|-----|-------------------------|------------------------------------------------------------|--------|
| P44 | BMS Icon Enable         | 0 = Disable<br>1 = Enable                                  | 1      |
| P45 | Restore Factory Setting | 0 = Factory Setting Disable<br>1 = Factory Setting Started | 0      |
| P46 | Baudrate                | 1 = 9600bps 3 = 38400bps<br>2 = 19200bps 4 = 76800bps      | 2      |
| P47 | Parity                  | 0 = Odd<br>1 = Even<br>2 = None                            | 1      |
| P48 | Slave Address           | Range: 001 247                                             | 1      |
| P49 | Parameter Menu Password | Range: 001 999<br>(Read Only)                              | 203    |

# **Modbus Parameters**

 Slave Address: 1 ... 247. Default 1

 Baudrate
 : 9600, 19200, 38400, 76800. Default 19200

 Parity
 : Odd, Even, None. Default Even

## End of Line (EOL) Resistor

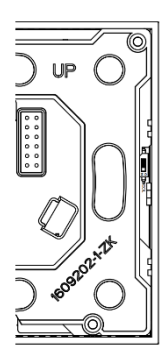

When the thermostat front plate is flipped, the EOL resistor DIP switch is seen on the upper right side of the back plate. This resistor's default position is OFF. When the End of Line (EOL) resistor is needed to be used, DIP Switch position should be switched to ON.

**OFF** Position

**ON** Position

0 N

T3035.11 Modbus Registers

| Address<br>(Decimal) | Parameter Name   | Read (R) /<br>Write (W) | Default | Min | Max | Description                          |
|----------------------|------------------|-------------------------|---------|-----|-----|--------------------------------------|
| 0                    | Hardware Version | R                       | 21      | 0   | 999 | Device hardware version<br>21 => 2.1 |
| 1                    | Firmware Version | R                       | 29      | 0   | 999 | Device firmware version<br>29 => 2.9 |
| 2                    | Start/Stop       | R/W                     | 1       | 0   | 1   | 0 = Stop<br>1 = Start                |

0 N

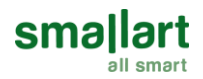

| 3  | Mode                     | R/W | 3            | 0                            | 3                             | 0 = Fan Only<br>1 = Heat<br>2 = Cool<br>3 = Auto                                                                                                    |
|----|--------------------------|-----|--------------|------------------------------|-------------------------------|----------------------------------------------------------------------------------------------------|
| 4  | Fan Speed                | R/W | 1            | 1                            | 4                             | 1 = Low<br>2 = Med<br>3 = High<br>4 = Auto Speed                                                                                                    |
| 5  | Set Point                | R/W | 210<br>(698) | Set<br>Point<br>Low<br>Limit | Set<br>Point<br>High<br>Limit | This parameter is the desired<br>room temperature value.<br>210 => 21.0°C<br>(698 => 69.8°F)                                                                                                    |
| 6  | Set Point High<br>Limit  | R/W | 300<br>(860) | Set<br>Point<br>Low<br>Limit | 999<br>(2120)                 | This parameter adjusts the high<br>limit for desired room<br>temperature.<br>50 999 => 5°C 99,9°C<br>(410 2120 => 41°F 2120°F)                                                                                                    |
| 7  | Set Point Low<br>Limit   | R/W | 50<br>(410)  | 50<br>(410)                  | Set<br>Point<br>High<br>Limit | This parameter adjusts the low<br>limit for desired room<br>temperature.<br>50 999 => 5°C 99,9°C<br>(410 2120 => 41°F 2120°F)                                                                                                    |
| 8  | Main Screen              | R/W | 0            | 0                            | 2                             | 0 = Room temperature<br>1 = Setpoint temperature<br>2 = Room Temperature and<br>Setpoint Temperature alternate                                                                                                    |
| 9  | Key Lock                 | R/W | 0            | 0                            | 63                            | 0 = Unlocked<br>1 = Lock On/Off<br>2 = Lock Mode<br>4 = Lock Setpoint<br>8 = Lock Fan Speed<br>16 = Lock Time Settings<br>32 = Lock Time Schedule Settings<br>63 = Locked All<br>(*) To lock two or more keys at the<br>same time; sum the numbers of the<br>keys. To lock setpoint and fan speed, 4<br>(Setpoint) and 8 (Fan Speed) should be<br>added and written 12. |
| 10 | Celsius or<br>Fahrenheit | R/W | 0            | 0                            | 1                             | 0 = Celsius<br>1 = Fahrenheit                                                                                                    |
| 11 | Time Format              | R/W | 1            | 0                            | 1                             | 0 = 24 hours clock<br>1 = 12 hours clock (AM/PM)<br>(*) The system Time Format is 24<br>hours. This parameter adjusts how the<br>clock format on the panel/screen will<br>be shown.                                                                                                    |
| 12 | Time Schedule<br>Enable  | R/W | 0            | 0                            | 1                             | 0 = Disable<br>1 = Enable                                                                                                    |

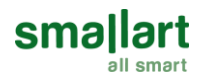

| 13           | Screen Saver                                   | R/W | 4            | 0                            | 5                             | 0 = Screen Saver Disabled<br>1 = Display On<br>2 = Display Off<br>3 = Main Screen Temperature<br>4 = Main Screen and Clock<br>5 = Swap Room Temperature and<br>Setpoint with Clock<br>(*) When the Main Screen parameter<br>is set to "2", Room Temperature<br>appears instead of Main Screen at the<br>3. and 4. parameters |
|--------------|------------------------------------------------|-----|--------------|------------------------------|-------------------------------|----------------------------------------------------------------------------------------------------|
| 14           | Screen Saver<br>Mode Delay                     | R/W | 60<br>sec.   | 10<br>sec.                   | 150<br>sec.                   | This parameter controls the<br>screen saver mode delay of the<br>panel.                                                                                                    |
| 15           | LCD Brightness                                 | R/W | 5            | 1                            | 5                             | This parameter controls the<br>backlight of the panel.                                                                                                    |
| 16           | Buzzer Stage                                   | R/W | 3            | 0                            | 5                             | This parameter controls the key sounds.                                                                                                    |
| 17           | Power Failure                                  | R/W | 2            | 0                            | 2                             | This parameter adjusts the<br>condition that the device will<br>continue when the power failure<br>happens.<br>0 = Device starts off<br>1 = Device starts on<br>2 = Keep State Before Power<br>Failure                                                                                                    |
| 18           | Universal Input<br>Digital Input Value         | R   | -            | 0                            | 1                             | 0 = Off<br>1 = On                                                                                                    |
| 19           | Screen Off State<br>Status                     | R/W | 1            | 0                            | 3                             | 0 = Screen off<br>1 = Room Temperature<br>2 = Room Temperature and Off<br>3 = Room Temperature and Clock                                                                                                    |
| 20           | Time Schedule<br>Local and Remote<br>Selection | R/W | 0            | 0                            | 1                             | 0 = Time Schedule Local<br>1 = Time Schedule Remote                                                                                                    |
| 21           | Eco Mode Enable                                | R/W | 0            | 0                            | 1                             | 0 = Economy Mode authorization<br>turned off<br>1 = Economy Mode authorization<br>turned off                                                                                                    |
| 22           | Eco Mode Cooling<br>Set Point                  | R/W | 210<br>(698) | Set<br>Point<br>Low<br>Limit | Set<br>Point<br>High<br>Limit | This parameter is the Set Point<br>value for ECO MODE Cooling<br>Mode.<br>210 => 21.0°C<br>(698 => 69.8°F)                                                                                                    |
| 23           | Eco Mode Heating<br>Set Point                  | R/W | 210<br>(698) | Set<br>Point<br>Low<br>Limit | Set<br>Point<br>High<br>Limit | This parameter is the Set Point<br>value for ECO MODE Heating<br>Mode.<br>210 => 21.0°C<br>(698 => 69.8°F)                                                                                                    |
| 24<br><br>26 | Reserved                                       | -   | -            | -                            | -                             | -                                                                                                    |
| 27           | BMS Room<br>Temperature                        | R/W | 225<br>(725) | 50<br>(410)                  | 999<br>(2120)                 | It is the Room Temperature value<br>entered via BMS.<br>50 999 => 5°C 99,9°C<br>(410 2120 => -41°F 212°F)                                                                                                    |

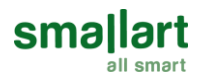

| 28 | Internal Sensor<br>Tempeture                  | R   | -            | -99<br>(141)   | 999<br>(2118) | This parameter shows the room<br>temperature value.<br>-99 999 => -9.9°C 99.9°C<br>(141 2118 => 14.1°F 211.8°F)                                                                                                    |
|----|-----------------------------------------------|-----|--------------|----------------|---------------|----------------------------------------------------------------------------------------------------|
| 29 | Internal<br>Temperature<br>Sensor Calibration | R/W | 0<br>(0)     | -100<br>(-180) | 100<br>(180)  | -100 100 => -10°C 10°C<br>(-180 180 => -18°F 18°F)                                                                                                    |
| 30 | VA1 Direction                                 | R/W | 0            | 0              | 1             | 0 = Normal Direct<br>1 = Reverse Direct                                                                                                    |
| 31 | VA2 Direction                                 | R/W | 0            | 0              | 1             | 0 = Normal Direct<br>1 = Reverse Direct                                                                                                    |
| 32 | Underfloor<br>Heating Activation              | R/W | 0            | 0              | 1             | 0 = Underfloor heating disable<br>1 = Underfloor heating enable                                                                                                    |
| 33 | Fan Coil Type                                 | R/W | 4            | 0              | 4             | 0 = Fan Only<br>1 = 2 pipe system Cooling + Fan<br>2 = 2 pipe system<br>3 = 2 pipe system Heating + Fan<br>4 = 4 pipe system                                                                                                    |
| 34 | Room<br>Temperature                           | R   | -            | -99<br>(141)   | 999<br>(2118) | This parameter shows the room<br>temperature value.<br>-99 999 => -9.9°C 99.9°C<br>(141 2118 => 14.1°F 211.8°F)                                                                                                    |
| 35 | Temperature<br>Input Selection                | R/W | 0            | 0              | 2             | 0=Panel/Universal Input<br>1=BMS/Panel<br>2=BMS                                                                                                    |
| 36 | Universal Input                               | R/W | 0            | 0              | 11            | 0 = Not used<br>1 = External Temperature sensor<br>for room (NTC 10K)<br>2 = External Temperature sensor<br>(NTC 10K) (Monitoring purpose)<br>3 = Changeover sensor (NTC 10K)<br>4 = Changeover contact-On/Off<br>(NC Contact)<br>5 = Changeover contact-Off/On<br>(NO Contact)<br>6 = Windows contact/Energy<br>saving-On/Off (NC Contact)<br>7 = Windows contact/Energy<br>saving-Off/On (NO Contact)<br>8 = Remote Control (NC Contact)<br>9 = Remote Control (NO Contact)<br>10 = Remote Off (NC Contact)<br>11 = Remote Off (NO Contact) |
| 37 | Changeover<br>Temperature for<br>Cooling      | R/W | 160<br>(608) | 100<br>(500)   | 250<br>(770)  | If "Universal Input" is set to 3,<br>this parameter adjusts<br>changeover temperature for<br>cooling mode.<br>100 250 => 10°C 25°C<br>(500 770 => 50°F 77°F)                                                                                                    |
| 38 | Changeover<br>Temperature for<br>Heating      | R/W | 280<br>(824) | 260<br>(788)   | 450<br>(1130) | If "Universal Input" is set to 3,<br>this parameter adjusts<br>changeover temperature for<br>heating mode.<br>260 450 => 26°C 45°C<br>(788 1130) => 78.8°F 113°F)                                                                                                    |

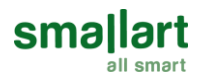

| 39 | Mode Change<br>Delay                          | R/W | 3<br>min.  | 0<br>min.      | 255<br>min.   | This parameter adjusts delay<br>time between heat and cool<br>modes.                                                                                    |
|----|-----------------------------------------------|-----|------------|----------------|---------------|----------------------------------------------------------------------------------------------------|
| 40 | Universal Input<br>Temperature                | R   | -          | -99<br>(141)   | 999<br>(2118) | If "Universal Input" is "1", "2" or<br>"3", this parameter shows the<br>sensor temperature.<br>-99 999 => -9.9°C 99.9°C<br>(141 2118 => 14.1°F 211.8°F) |
| 41 | Universal Input<br>Temperature<br>Calibration | R/W | 0<br>(0)   | -100<br>(-180) | 100<br>(180)  | -100 100 => -10°C 10°C<br>(-180 180 => -18°F 18°F)                                                                                                    |
| 42 | Auto Mode Enable                              | R/W | 1          | 0              | 1             | 0 = Disable<br>1 = Enable<br>Only valid when "Fan Coil Type"<br>is set to 4.                                                                            |
| 43 | Dead Zone                                     | R/W | 20<br>(36) | 0<br>(0)       | 150<br>(270)  | If "Mode" is set to Auto, this<br>parameter adjusts dead zone.<br>0 150 => 0°C 15°C<br>(0 270 => 0°F 27°F)                                              |
| 44 | Hysteresis                                    | R/W | 10<br>(18) | 0<br>(0)       | 150<br>(270)  | This parameter adjusts<br>hysteresis.<br>0 150 => 0°C 15°C<br>(0 270 => 0°F 27°F)                                                                       |
| 45 | Fan/Valve Control<br>Selection                | R/W | 1          | 0              | 1             | 0 = Valve Independent<br>1 = Valve Dependent                                                                                                    |
| 46 | Fan Stage Change<br>Delay                     | R/W | 2<br>sec.  | 0<br>sec.      | 5<br>sec.     | This parameter adjusts delay of<br>the changing time the fan stage.                                                                                     |
| 47 | Fan Off Delay                                 | R/W | 0<br>sec.  | 0<br>sec.      | 60<br>sec.    | This parameter adjusts delay of the closing time the fan.                                                                                               |
| 48 | Alarm                                         | R   | 0          | 0              | 3             | This parameter indicates the<br>alarm state.<br>0 = No alarm<br>1 = Onboard Sensor Alarm<br>2 = External Sensor Alarm<br>3 = Changeover Sensor Alarm    |
| 49 | BMS Icon Enable                               | R/W | 1          | 0              | 1             | 0 = Disable<br>1 = Enable                                                                                                    |
| 50 | VA1 status                                    | R   | -          | 0              | 1             | 0 = Valve Closed<br>1 = Valve Opened                                                                                                    |
| 51 | VA2 status                                    | R   | -          | 0              | 1             | 0 = Valve Closed<br>1 = Valve Opened                                                                                                    |
| 52 | Fan Status                                    | R   | 0          | 0              | 3             | 0 = Stop<br>1 = Low<br>2 = Med<br>3 = High                                                                                                    |
| 53 | Monday Start<br>Time                          | R/W | 0          | 0              | 2359          | The hour and minute value<br>written in this parameter are set<br>to turn on the device on<br>Monday.                                                   |
| 54 | Monday Stop<br>Time                           | R/W | 0          | 0              | 2359          | The hour and minute value<br>written in this parameter are set<br>to turn off the device on<br>Monday.                                                  |

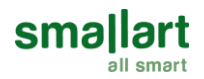

| 55 | Tuesday Start<br>Time   | R/W | 0    | 0    | 2359 | The hour and minute value<br>written in this parameter are set<br>to turn on the device on<br>Tuesday.    |
|----|-------------------------|-----|------|------|------|----------------------------------------------------------------------------------------------------|
| 56 | Tuesday Stop<br>Time    | R/W | 0    | 0    | 2359 | The hour and minute value<br>written in this parameter are set<br>to turn off the device on<br>Tuesday.   |
| 57 | Wednesday Start<br>Time | R/W | 0    | 0    | 2359 | The hour and minute value<br>written in this parameter are set<br>to turn on the device on<br>Wednesday.  |
| 58 | Wednesday Stop<br>Time  | R/W | 0    | 0    | 2359 | The hour and minute value<br>written in this parameter are set<br>to turn off the device on<br>Wednesday. |
| 59 | Thursday Start<br>Time  | R/W | 0    | 0    | 2359 | The hour and minute value<br>written in this parameter are set<br>to turn on the device on<br>Thursday.   |
| 60 | Thursday Stop<br>Time   | R/W | 0    | 0    | 2359 | The hour and minute value<br>written in this parameter are set<br>to turn off the device on<br>Thursday.  |
| 61 | Friday Start Time       | R/W | 0    | 0    | 2359 | The hour and minute value<br>written in this parameter are set<br>to turn on the device on Friday.        |
| 62 | Friday Stop Time        | R/W | 0    | 0    | 2359 | The hour and minute value<br>written in this parameter are set<br>to turn off the device on Friday.       |
| 63 | Saturday Start<br>Time  | R/W | 0    | 0    | 2359 | The hour and minute value<br>written in this parameter are set<br>to turn on the device on<br>Saturday.   |
| 64 | Saturday Stop<br>Time   | R/W | 0    | 0    | 2359 | The hour and minute value<br>written in this parameter are set<br>to turn off the device on<br>Saturday.  |
| 65 | Sunday Start Time       | R/W | 0    | 0    | 2359 | The hour and minute value<br>written in this parameter are set<br>to turn on the device on Sunday.        |
| 66 | Sunday Stop Time        | R/W | 0    | 0    | 2359 | The hour and minute value<br>written in this parameter are set<br>to turn off the device on Sunday.       |
| 67 | Current Year            | R/W | 2018 | 2017 | 2099 | This parameter adjusts the<br>current year.                                                               |
| 68 | Current Month           | R/W | -    | 1    | 12   | This parameter adjusts the current month.                                                                 |
| 69 | Current Day             | R/W | -    | 1    | 31   | This parameter adjusts the<br>current day.                                                                |
| 70 | Current Hour            | R/W | -    | 00   | 23   | This parameter adjusts the<br>current hour.                                                               |
| 71 | Current Minute          | R/W | -    | 00   | 59   | This parameter adjusts the<br>current minute.                                                             |

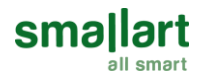

| 72 | Restore Factory<br>Setting | R/W | 0   | 0 | 1   | 0 = Factory Setting Disable<br>1 = Factory Setting Started  |
|----|----------------------------|-----|-----|---|-----|-------------------------------------------------------------|
| 73 | Baudrate                   | R/W | 2   | 1 | 4   | 1 = 9600bps<br>2 = 19200bps<br>3 = 38400bps<br>4 = 76800bps |
| 74 | Parity                     | R/W | 1   | 0 | 2   | 0 = Odd<br>1 = Even<br>2 = None                             |
| 75 | Slave Address              | R/W | 1   | 1 | 247 | This parameter shows address of the device.                 |
| 76 | Parameter Menu<br>Password | R/W | 203 | 1 | 999 | This parameter sets the<br>parameter menu password.         |

# Dimensions (mm)

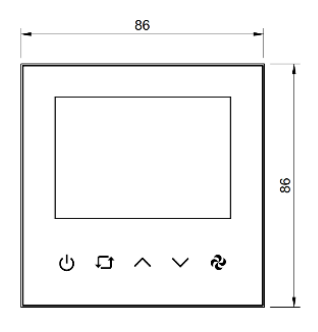

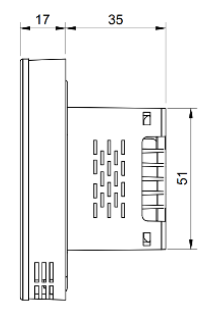